# **Setting Preferences for Medication**

## **List View**

### Introduction

In line with the Clinical Informatics Directorate recommendations, you **MUST** set your Medication List view as described below. Once completed it will remain this way each time you open a patient record in Powerchart. This guide assumes that you have opened a patient record within Powerchart

#### **Customise View**

1. Select Medication List from the left side menu

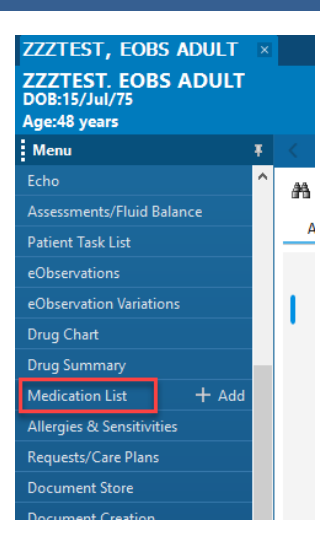

2. Select **Customise View** from the right side of the patient record.

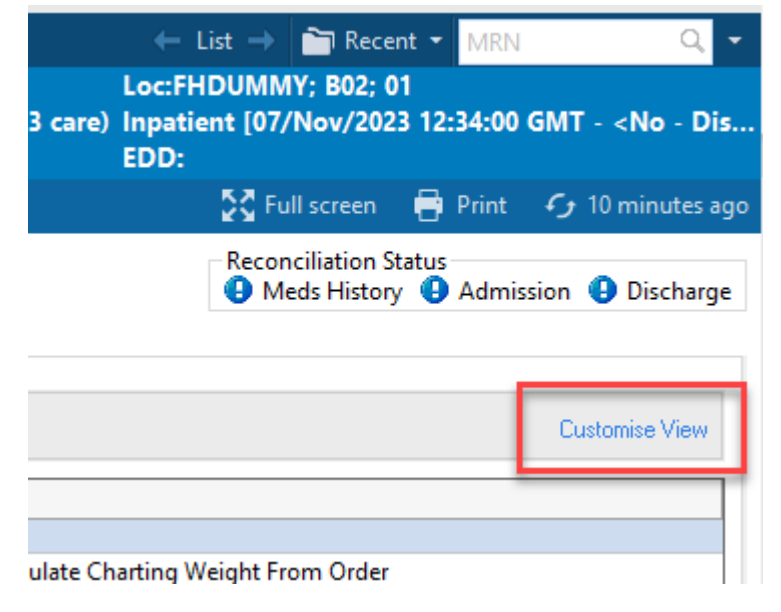

1

3. The Customise View window shows **Available Columns** on the left and **Selected Columns** (the columns you will display in Medication List view) on the right

#### To adjust the view you will need to complete the following steps

- a. Add a column by selecting it from the Available Columns on the left
- b. Click the **Add button** to move your selection into the **Selected Columns** section Columns can be removed from the Selected Columns by selecting and use the **Remove button**
- c. Arrange the columns by using the Up or Down arrows into the order listed below

| P Customise View X                                                                                                    | The Clinical Informatics Directorate |
|----------------------------------------------------------------------------------------------------|--------------------------------------|
| Select the columns you want to see                                                                                                   | recommend the following              |
| Available columns Last Updated By Ordering Clinician Last Updated Start Source Last Dose Date/Time Adherence Status Adherence Status | configuration:                       |
| Information Source     Information Source       Adherence Comments     C       Order Comment     C       Order Comment     C         | <ul> <li>Notifications</li> </ul>    |
| Refills Remaining                                                                                                    | • Туре                               |
|                                                                                                    | Start                                |
| Select how you want to group & sort orders                                                                                           | • Stop                               |
| Then by: [None] CAscending Descending                                                                                                | • Status                             |
| ОК Сапсе                                                                                                    | Order Name                           |
|                                                                                                    | Details                              |
|                                                                                                    | Order Comment                        |
|                                                                                                    | Ordering Clinician                   |
|                                                                                                    | <ul> <li>Last Updated By</li> </ul>  |

Once the columns have been added and ordered as above, you will need to group and sort your orders in ascending order as per the screenshot below

| Select the column                                                                                                    | ns you want to see                                          |                                | *Selected columns                                                                                                    | i |          |
|----------------------------------------------------------------------------------------------------|-------------------------------------------------------------|--------------------------------|----------------------------------------------------------------------------------------------------|---|----------|
| Last Updated<br>Source<br>Last Dose Dat<br>Adherence Ste<br>Information Sot<br>Adherence Cor<br>Interactions<br>Order Name/D<br>Refills Remainin<br>Quick Discontir | Once columns<br>displayed in<br>correct order,<br>and group | s are<br>the<br>sort<br>Remove | Notifications<br>Type<br>Stat<br>Stop<br>Status<br>Order Name<br>Details<br>Order Comment<br>Ordering Clinician<br>Last Updated By |   | <b>1</b> |
| Select how you w                                                                                                    | ant to group & sort orders                                  | A                              |                                                                                                    |   | G        |
| Course and and how                                                                                                    | A C I I I I I I I I I I I I I I I I I I                     |                                |                                                                                                    |   |          |

2